| ระบบ Hybrid classroom สำหรับห้องเรียนขนาดน้อยกว่า 100 ที่นั่ง |             |      |             |                   |                  |             |                   |
|---------------------------------------------------------------|-------------|------|-------------|-------------------|------------------|-------------|-------------------|
| มหาวิทยาลัยธรรมศาสตร์ (ศูนย์ลำปาง)                            |             |      |             |                   |                  |             |                   |
| ห้องเรียน Type C / กล้องใหญ่ มีระบบ Tracking                  |             |      |             |                   |                  |             |                   |
|                                                               | อาคาร       | ห้อง | به ام       | รายการอุปกรณ์     |                  |             |                   |
| ลำดับ                                                         |             |      | ขนาดที่นั่ง | ระบบเสียง(ยี่ห้อ) | กล้อง(ยี่ห้อ)    | ระบบกล้อง * | สามารถรองรับ      |
|                                                               |             |      |             | 8000600(0NO)      |                  |             | เครื่องฉายแผ่นทึบ |
| 1                                                             |             | 7201 | 50          | มิกเซอร์ Yamaha   | กล้องใหญ่ (Aver) | tracking    | รองรับ            |
| 2                                                             | บุญซูปณิธาน | 7202 | 50          | มิกเซอร์ Yamaha   | กล้องใหญ่ (Aver) | tracking    | รองรับ            |
| 3                                                             |             | 7203 | 50          | มิกเซอร์ Yamaha   | กล้องใหญ่ (Aver) | tracking    | รองรับ            |
| 4                                                             |             | 7204 | 50          | มิกเซอร์ Yamaha   | กล้องใหญ่ (Aver) | tracking    | รองรับ            |
| 5                                                             |             | 7205 | 50          | มิกเซอร์ Yamaha   | กล้องใหญ่ (Aver) | tracking    | รองรับ            |

หมายเหตุ : \* Tracking ระบบกล้องที่สามารถหมุนติดตามการเคลื่อนไหวได้

\*\* ปรับตั้งค่าการ Tracking ด้วยรีโมทคอนโทรล (โปรดดูคู่มือการใช้งาน)

\*\*\* ระบบไมโครโฟน/ระบบเสียงและกล้องได้ตั้งค่าอัตโนมัติ(โปรดดูคู่มือการใช้งาน)

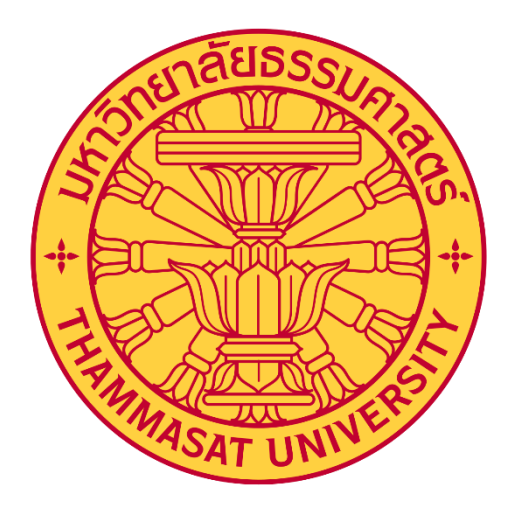

# คู่มือการใช้งานห้องเรียน Hybrid

สำหรับ มหาวิทยาลัยธรรมศาสตร์ Thammasat University

### เริ่มต**้**นการใช**้**งาน

เมื่อเข้ามาที่ห้องแล้ว ทำการเปิดระบบไฟฟ้าทั้งหมด เพื่อให้สามารถใช้งานระบบไฟฟ้าแสงสว่าง และอุปกรณ์ ทั้งหมดที่เกี่ยวข้อง (กรณียังไม่ได้เปิดไว้)

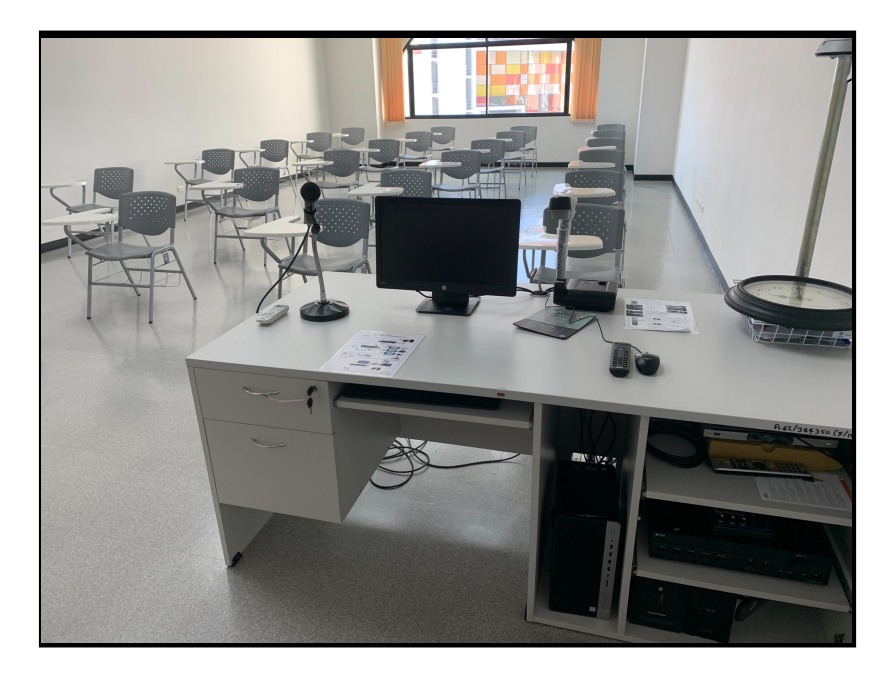

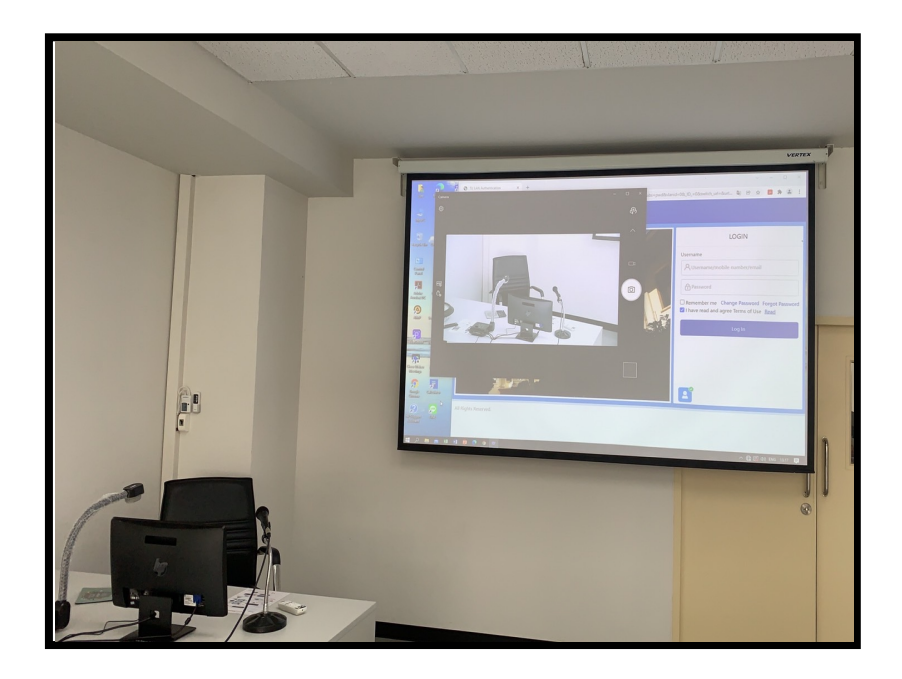

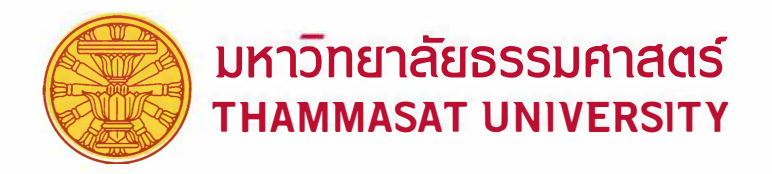

# Quick Guide การเลือกอุปกรณ์

เมื่อต้องการใช้Softwareการศึกษาต่างๆในการสอนออนไลน์ไม่ว่าจะเป็น Microsoft Teams, Zoom, WebeX ฯลฯ ต้องทำการตรวจสอบว่าได้เลือกอปกรณ์ที่เชื่อมต่อถกต้องหรือไม่ โดยการตรวจสอบนั้นสามารถทำได้ดังวิธีต่อไปนี้

1. ในแถบตัวเลือก Speaker และ Microphone ให้ทำการเลือกอุปกรณ์ Speakers (Synaptics HD Audio) / RUIPU-WIFI (Live Streaming ... ) 1.1 ต้องการฉายแผ่นทีบ ให้เลือกอุปกรณ์ Camera เป็น AVer USB Camera

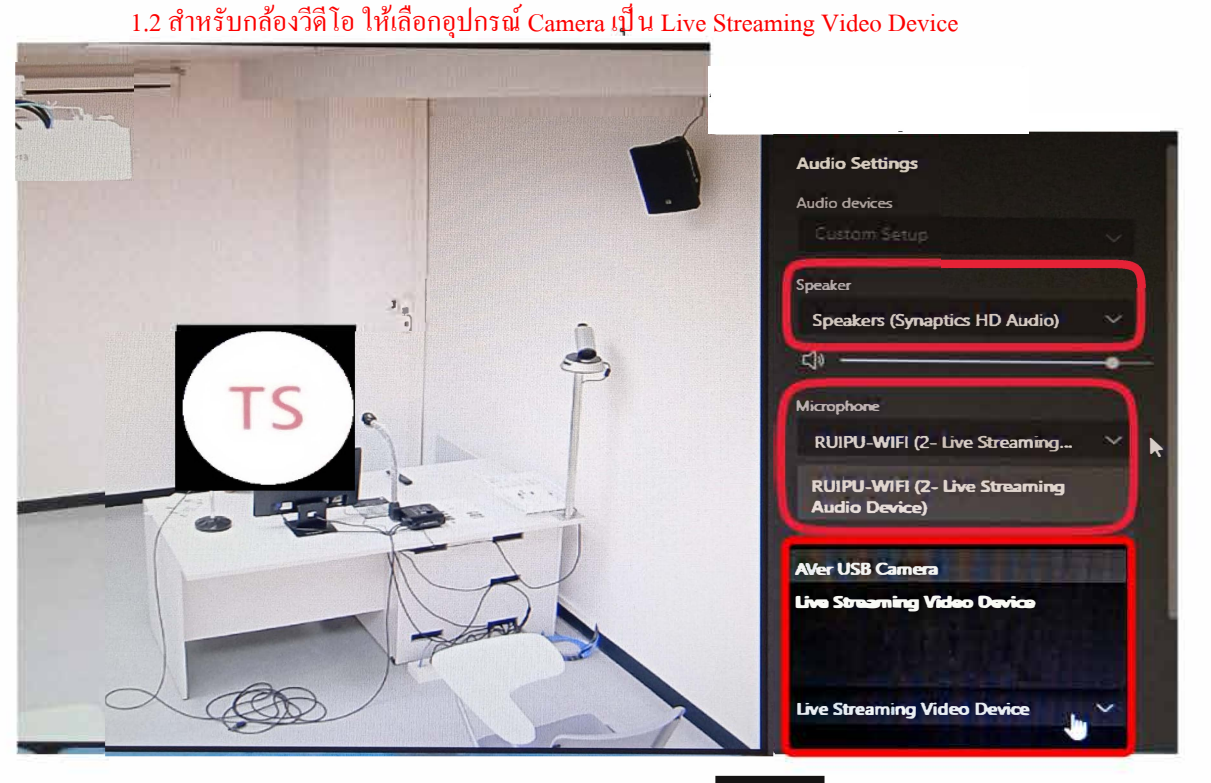

2. การเลือกให้กล้อง Tracking ให้กดปุ่ม

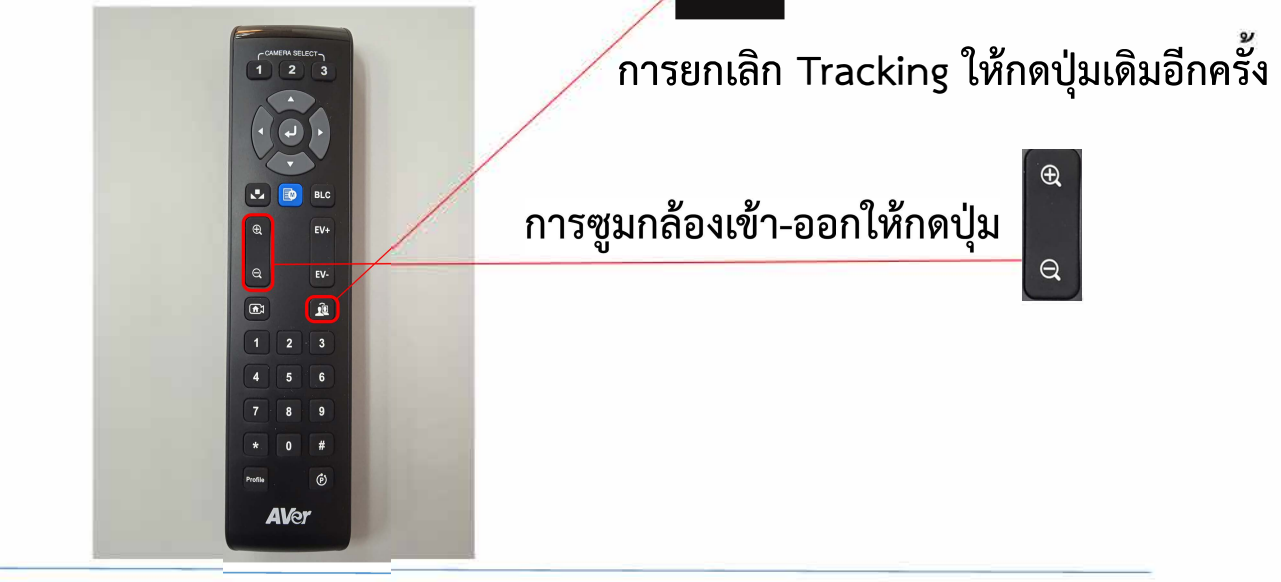

#### 3. เมื่อต้องการใช้ระบบการเรียนการสอนออนไลน์

การเปิดโปรแกรม Microsoft Teams แล้วกดล็อกอินด้วย Account ของมหาวิทยาลัย ตามรูปด้านล่าง

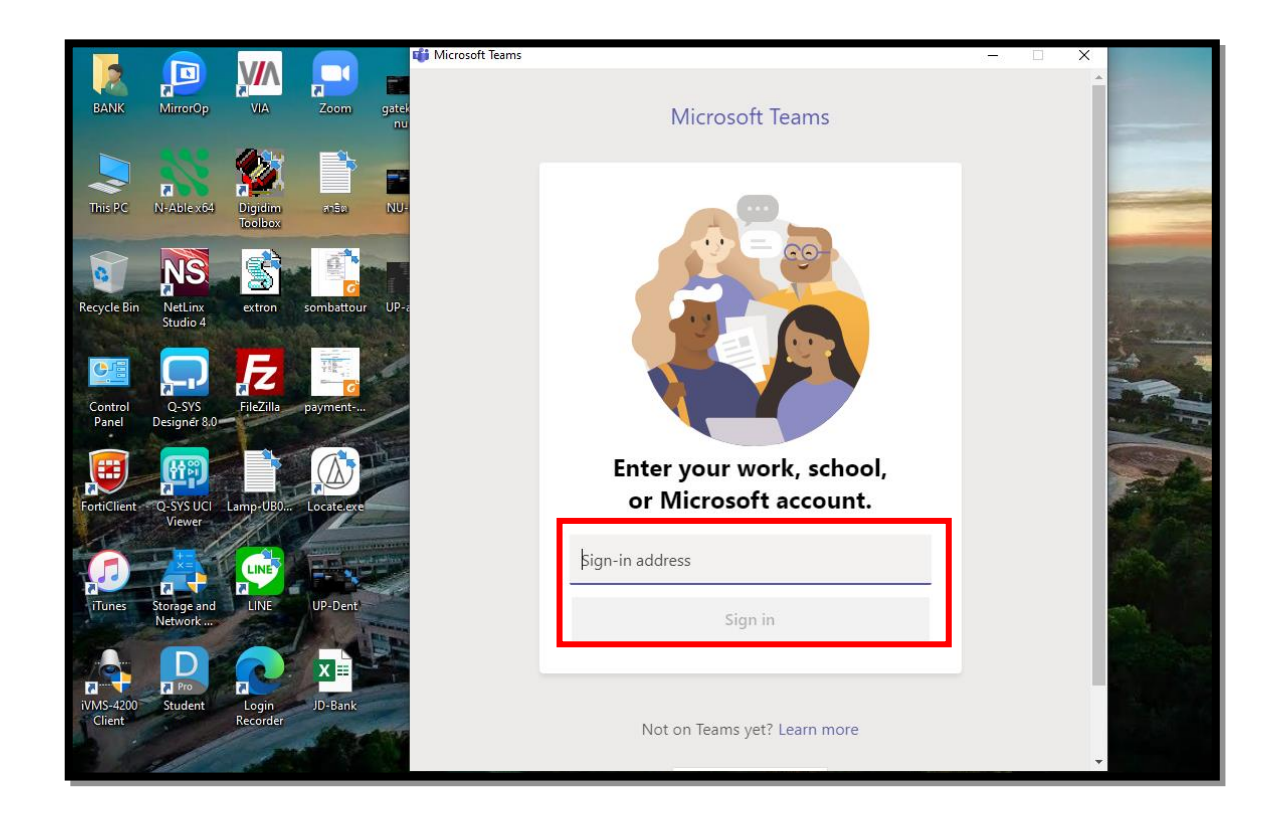

## การสร้างตารางนัดหมาย (Calendar) ตามรูปด้านล่าง

| < >           |            |                        | Q Search      |                 | <b>™</b> – □ × |                             |
|---------------|------------|------------------------|---------------|-----------------|----------------|-----------------------------|
|               | 😇 Calendar |                        |               |                 |                | Ĝł Meet now + New meeting ∨ |
| E<br>Chat     | (‡)        | Today < > September 20 |               | 🖾 ork week 🗸    |                |                             |
| iii<br>Teams  |            | 21<br>Monday           | 22<br>Tuesday | 23<br>Wednesday | 24<br>Thursday | 25<br>Friday                |
| assignments   | 11 AM      |                        |               |                 |                | ให้เลือก New Meeting        |
| Calendar      | 12 PM      |                        |               |                 |                |                             |
| <b>C</b> alls | 1 DM       |                        |               |                 |                |                             |
| Files         | 1.1.01     |                        |               |                 |                |                             |
|               | 2 PM       |                        |               |                 |                |                             |
|               | 3 PM       |                        |               |                 |                |                             |
| Apps          |            |                        |               |                 |                |                             |
| (?)<br>Help   | 4 PM       |                        |               |                 |                |                             |
|               | 5 PM       |                        |               |                 |                |                             |

| < >          |      | Q Search                                                     | TR - 🗆 ×                      |  |  |
|--------------|------|--------------------------------------------------------------|-------------------------------|--|--|
| Activity     |      | New meeting Details Scheduling Assistant                     | Save Close                    |  |  |
| E<br>Chat    | Time | zone: (UTC+07:00) Bangkok, Hanoi, Jakarta ∨                  |                               |  |  |
| iji<br>Teams | 0    | Add title                                                    | หัวเรื่อง (รายวัชา)           |  |  |
| Assignments  | o*   | Add required attendees + Optional                            | 📄 อีเมล์ (ห้องเรียน/นักศึกษา) |  |  |
| E Calendar   | Ē    | Sep 25, 2020 12:30 PM ∨ → Sep 25, 2020 1:00 PM ∨ 30m All day | กำหนดวันเวลาที่เรียน          |  |  |
| L            | Ø    | Does not repeat v                                            | ו ל א ל א ט                   |  |  |
| Calls        | 8    | Add channel                                                  | ชองทสรางขนมาควยตวเอง          |  |  |
| Files        | 0    | Add location                                                 | 📥 สถานที่                     |  |  |
|              | Ξ    | $ \begin{array}{c ccccccccccccccccccccccccccccccccccc$       |                               |  |  |
|              |      | Type details for this new meeting                            | ลำลริบายเพิ่มแติบ             |  |  |
| Apps         |      |                                                              |                               |  |  |
| ?<br>Help    |      |                                                              |                               |  |  |
|              |      |                                                              | J                             |  |  |

| Time 2 | Details Scheduling Assistant   zone: (UTC+07:00) Bangkok, Hanoi, Jakarta V               | Send Close          |
|--------|------------------------------------------------------------------------------------------|---------------------|
| 0      | การสร้างห้องประชุม                                                                       |                     |
| ð      | • Hubble grannacedar is • Hochopol grannacedar is • Hochopol grannacedar is • + Optional | กดยืนยันการสร้างห้อ |
| Ē      | Sep 25, 2020 12:30 PM ∨ → Sep 25, 2020 1:00 PM ∨ 30m All day                             |                     |
|        | Suggested: 12:30 PM-1:00 PM-1:30 PM-1:30 PM-2:00 PM                                      |                     |
| S      | Does not repeat V                                                                        |                     |
| 8      | Add channel                                                                              |                     |
| 0      | []] TU Rangsit - SC Building Room - SC1001 $	imes$                                       |                     |
| 'E     | BI US I∀ A AA Paragraph ✓ I, ⊂ ⊢ ⊟ ⊟ I'' ⊗ ≣ ⊞ I…                                        |                     |
|        | จัดทำได่มือการสร้างห้องประชุมออนใลน์                                                     |                     |
|        |                                                                                          |                     |
|        |                                                                                          |                     |
|        |                                                                                          |                     |
|        |                                                                                          |                     |

| <br>Activity          | 😇 Calendar |                    |                          |                 |                | Ĝ⁴ Meet now + New meeting ∨                             |  |  |
|-----------------------|------------|--------------------|--------------------------|-----------------|----------------|---------------------------------------------------------|--|--|
| E<br>Chat             | (‡)        | Today < > Septembe | imes Work week $	imes$   |                 |                |                                                         |  |  |
| iii<br>Teams          |            | 21<br>Monday       | 22<br><sub>Tuesday</sub> | 23<br>Wednesday | 24<br>Thursday | 25<br>Friday                                            |  |  |
| assignments           | 11 AM      |                    |                          |                 |                |                                                         |  |  |
| <b>::</b><br>Calendar | 12 PM      |                    |                          |                 |                |                                                         |  |  |
| Calls                 | 1 PM       |                    |                          |                 |                | การสร้างม้องประชุม<br>TU Rangsit - SC Building Room     |  |  |
| •••                   | 2 PM       |                    |                          |                 |                | ע ע ג ג א ע<br>א א ג ג א א                              |  |  |
| ff                    | 3 PM       |                    |                          |                 |                | การสรางหองเสรจเรยบรอย<br>สวนวรออด เอ่ะ เพื่อเริ่มสอนได้ |  |  |
| Apps<br>?             | 4 PM       |                    |                          |                 |                | าน เมาะแหม่ 101ม เพลเวทยุลที่ ไฟ                        |  |  |
|                       | 5 PM       |                    |                          |                 |                |                                                         |  |  |

# <u>มีข้อสงสัยหรือแจ้งปัญหาการใช้งาน</u>

หมวดบริหารและอาคารสถานที่ โทร.●81-1●45451 เบอร์โทรติดต่อภายใน 516● หรือ 5154

10 กุมภาพันธ์ 2565